# JLDG - HPCI共用ストレージ 連携システム 利用の手引き (第1版)

JLDG チーム

2014年4月23日第1版第1刷

目 次

| 1 | 概要                                                                                                    | 3                                                                                                    |
|---|----------------------------------------------------------------------------------------------------|----------------------------------------------------------------------------------------------------|
| 2 | 利用資格の確認2.1 新たに JLDG を利用される方2.2 既に JLDG を利用されている方2.3 連絡責任者・仮想組織管理者の作業                                                                                                    | <b>3</b><br>3<br>4<br>5                                                                                                    |
| 3 | 連携システム利用環境のセットアップ                                                                                                    | 5                                                                                                    |
| 4 | 連携システム使用法                                                                                                    | 6                                                                                                    |
| 5 | HPCI 代理証明書の他のクライアント での利用                                                                                                    | 7                                                                                                    |
| 6 | 問い合わせ先                                                                                                    | 7                                                                                                    |
| 7 | 謝辞                                                                                                    | 7                                                                                                    |
| A | ログイン環境の構築         A.1 時計合わせ         A.2 Globus Toolkit のインストール         A.3 HPCI CA 局証明書のインストール         A.4 HPCI 計算機資源へのログインテスト         A.4.1 HPCI 電子証明書の発行         A.4.2 代理証明書の発行とダウンロード         A.4.3 HPCI 計算機資源へのログインテスト         A.4.4 HPCI 計算機資源へのログインテスト         A.4.5 KEK CA 局証明書のインストール         A.5 WEK CA 局証明書のインストール | <ul> <li>8</li> <li>8</li> <li>8</li> <li>10</li> <li>10</li> <li>10</li> <li>11</li> <li>11</li> <li>11</li> <li>11</li> <li>12</li> </ul> |

# 1 概要

JLDGでは、HPCI共用ストレージとJLDGを同時にFUSEマウントし、両グリッドファ イルシステム間で、ファイルを並列に(高速に)コピーすることを可能とするシステムを 提供しています。(以下、連携システムと呼びます。)連携システムは、HPCI共用ストレー ジの利用者で、かつ、JLDGの利用者(新規利用も含む)であれば、誰でも利用できます。

本手引きは、既に HPCI 共用ストレージを利用している方が、連携システムを利用する 際の手順・方法をまとめたものです。

連携システムでは、HPCIの電子証明書に基づく認証を JLDG の認証に利用します。既 に JLDG を利用している(JLDG 発行の証明書を持っている)場合、

- JLDG 発行の証明書サブジェクトに紐付けられた既存のグローバルユーザー名とは別 に、HPCI 電子証明書サブジェクトに紐付けられたグローバルユーザー名を発行する
- 既存のグローバルユーザー名に対応する JLDG 発行の証明書サブジェクトを HPCI 電子証明書サブジェクトに置き換える

のどちらかを選択できます。HPCI電子証明書に基づく認証で、JLDGを新たに利用する 事も可能です。

図1に、連携システムの利用イメージを示します。ユーザーはログイン元端末から、HPCI 連携システムホストに、HPCI電子証明書に基づく認証でログインし、HPCI共用ストレー ジとJLDGをマウントし、gfpcopy等で、ファイルを操作します。

# 2 利用資格の確認

#### **2.1** 新たに JLDG を利用される方

『Japan Lattice Data Grid 利用の手引き』(資料 [1]) を参照し、JLDGの概要を理解し て下さい。次に、所属グループを決め、所属グループの連絡責任者に、以下の書類・情報 を伝え、JLDGの利用資格の確認を受けて下さい。

- HPCI への登録情報: HPCI-ID 照会フォーム (資料 [2]) のページを pdf 化したもの (照合番号は伏せていただいても構いません)
- JLDG 仮想組織へ登録する情報: HPCI への登録情報と同じものを英文(ローマ字) にしたもの
  - Given name
  - Family name
  - Institution
  - Phone number
  - Address
  - Email address

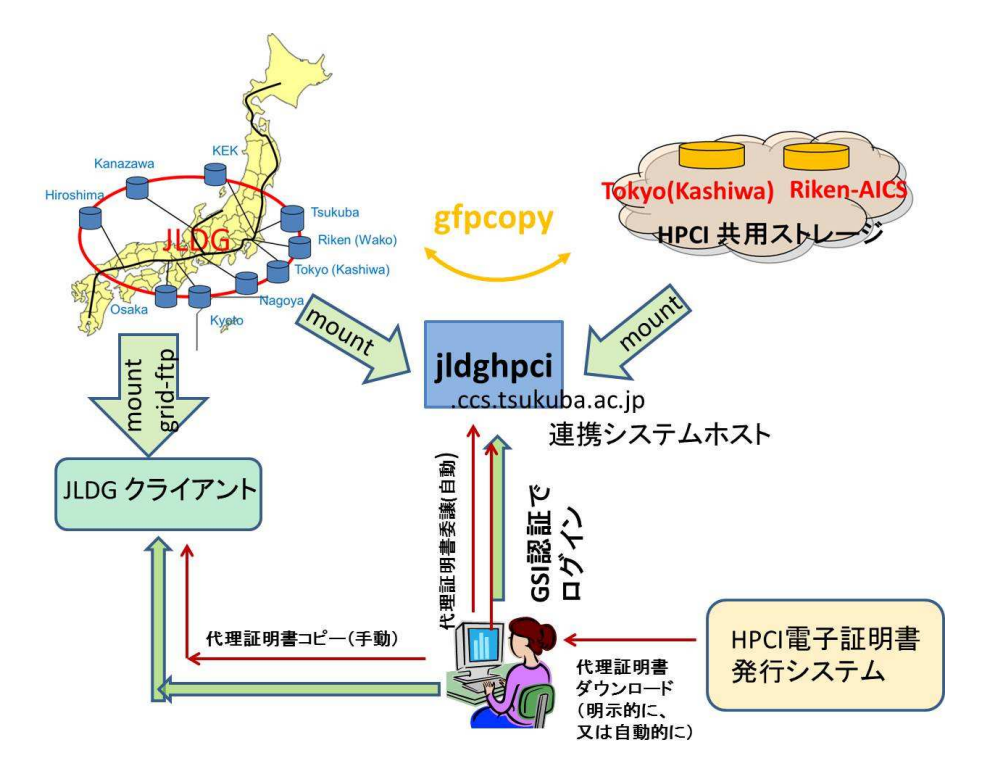

図 1: 連携システム利用イメージ

• HPCI 電子証明書のサブジェクト (HPCI 電子証明書発行システムで電子証明書を発行していない場合は、発行してください。)

また、申請は、HPCIに登録した電子メールアドレスから、電子メールで行って下さい。

## 2.2 既に JLDG を利用されている方

所属グループの連絡責任者に、以下の書類・情報を伝え、利用資格の確認を受けて下さい。

- HPCI への登録情報: HPCI-ID 照会フォーム (資料 [2]) のページを pdf 化したもの (照合番号は伏せていただいても構いません)
- HPCI 電子証明書のサブジェクト (HPCI 電子証明書発行システムで電子証明書を発行していない場合は、発行してください。)
- JLDGグリッド証明書のサブジェクトと、JLDGグリッド証明書サブジェクトをHPCI 電子証明書サブジェクトで置き換えるか否か

申請は、HPCIに登録した電子メールアドレスから、電子メールで行って下さい。

## 2.3 連絡責任者・仮想組織管理者の作業

連絡責任者は、申請者がグループに所属できる(している)事、書類・手続きに不備が ないことを確認の上、申請者に承諾の旨の返事をし、申請者からの情報を仮想組織管理者 に連絡します。仮想組織管理者は、連絡責任者からの情報を確認し、連携システムホスト にアカウントを作成、仮想組織へ登録、JLDGでのユーザー作成を実施し、申請者に完了 の連絡をします。

# 3 連携システム利用環境のセットアップ

HPCI ログインマニュアル (資料 [3]) を参照して、HPCI 計算機資源に GSI 認証でログ インできる環境を準備して下さい。HPCI 共有ストレージをお使いであれば、この作業は 済んでいるハズです。同じ環境を連携システムへのログインに利用できます。また、これ から環境構築される方は、アペンディクス A も参照下さい。

連携システムホストは、KEK CA 局発行のホスト証明者を用いています。KEK CA 局の CA 証明書を http://gridca.kek.jp/からダウンロードして、所定の場所に格納して下さい。格納場所は、HPCI CA 証明書の格納場所と同一です。openssl のバージョンを確認 (コマンド openssl version)し、バージョンが 1.0.0 以降の場合、証明書のハッシュ値がダウンロードしたものと異なりますので、

#### 2f2f573f.\* -> 617ff41b.\*

のシンボリックリンク(または、リネーム)を行って下さい。失効リストを定期的に更新したい場合は、適当なスクリプトを作成し、cron で実行して下さい。

連携システムホストは、

jldghpci.ccs.tsukuba.ac.jp

です。HPCI 計算機資源に GSI 認証でログインする方法と同一の手順で、ログインできる ことを確認します。ただし、接続先 port 番号は、標準の 22 を用います。(HPCI で使われ ている 2222 ではありません。)ログイン後、grid-proxy-info で、代理証明書が移譲さ れている事を確認して下さい。

連携システムホストは、パスワード認証、公開鍵認証は禁止しています。連携システム ホストには、ssh の鍵や、JLDG グリッド 証明書、HPCI 電子証明書(本手引きでは解説し ていません)を置くことは、禁止します。

globus 関係のコマンドは、システムの標準の場所にインストールされています。gfarm 関係のコマンドは、

/usr/local/gfarm/bin

にあります。コマンドパスに入れて下さい。

## 4 連携システム使用法

HPCI 共用ストレージと JLDG をマウントするには、mount.gfarm2fs を使います。

```
% mount.gfarm2fs /etc/gfarm2.conf-hpci ~/HPCI gfarmfs_root=/
Update proxy certificate for gfarm2fs
Mount GfarmFS on /home/yoshie/HPCI
% mount.gfarm2fs /etc/gfarm2.conf-jldg ~/JLDG gfarmfs_root=/
Mount GfarmFS on /home/yoshie/JLDG
% df -H
Filesystem
                              Used Avail Use% Mounted on
                       Size
. . . . . .
                                     8.1P 65% /home/suzuki/HPCI
gfarm2fs
                        23P
                                15P
gfarm2fs
                                     2.6P 45% /home/suzuki/JLDG
                       4.6P
                              2.1P
```

第一引数は、gfarm の configuration\_file で、上記の通り指定して下さい。第二引数は mount point です。mount point は、予め local file system 上に mkdir で作成しておいて下さい。 mount point は NFS でマウントされたファイルシステム上に作らないで下さい。(連携システムホストでは、NFS は使用していません。)第三引数は、gfarm file system の root directory をマウントする指定です。この引数をつけないと、gfarm の home directory が マウントされますが、JLDG では、home directory にユーザーファイルを置かない事とし ているので、引数は必ずつけて下さい。特定のディレクトリ以下のみ参照する予定の場合、そのディレクトリを指定しても構いません。例えば、

% mount.gfarm2fs /etc/gfarm2.conf-jldg ~/JLDG gfarmfs\_root=/gfarm/public

mount.gfarm2fs は、自動で、移譲された代理証明書を正規の場所にコピーし、それを 各データグリッドの認証に使用します。ファイル操作コマンドをバックグランドで実行後、 連携システムホスト上からログアウトした後も、ファイルシステムはマウントされたまま となります。

gfarm command (gfdf や gfls など) は、どちらの gfarm file system に対する操作かを指定 する必要があります。必要に応じて、環境変数GFARM\_CONFIG\_FILE に /etc/gfarm2.conf-hpci か/etc/gfarm2.conf-jldg をセットして下さい。

マウントした2つのファイルシステム間で、gfpcopyを用いて並列コピーができます。ロ グアウト後も gfpcopy の処理が継続される様、環境変数X509\_USER\_PROXY を unset した 後、gfpcopy を起動して下さい。

sh や bash をお使いの場合、HPCI 共用ストレージから JLDG にディレクトリをまとめて コピーするには、以下のコマンドを用います。

- % export GFARM\_CONFIG\_FILE=/etc/gfarm2.conf-hpci
- % unset X509\_USER\_PROXY
- % cd ~/HPCI/home/hp130027/hpci000151
- % gfpcopy -P -j 16 ConfData-128 ~/JLDG/gfarm/pacscs/hpci

< /dev/null > ~/hpci2jldg.log 2>&1 &

この例では、HPCI共用ストレージの(初期)課題 ID hp130027 HPCI-ID hpci000151 のディ レクトリにある ConfData-128 というディレクトリ以下を、JLDG の /gfarm/pacscs/hpci に 16 並列でコピーします。ログファイルは、ホームディレクトリの hpci2jldg.log に書 き出します。コマンド実行後、ログアウトしても、処理は継続されます。処理終了後、エ ラーが無いか、正しく処理されなかったファイルが無いか、次の様なコマンドで確認する 事をお勧めします。

- % grep ERROR ~/hpci2jldg.log
- % grep '^\[NG\]' ~/hpci2jldg.log

アンマウントは、umount.gfarm2fs を使います。引数無しで2回実行すると、両 gfarm file system が アンマウントされます。

# 5 HPCI代理証明書の他のクライアントでの利用

連携システムホスト以外のJLDGクライアントは、(現在)GSI認証に基づくログインを サポートしていません。利用されたい場合は、HPCIの代理証明書をダウンロードし、安全 な方法 (ssh の公開鍵認証等)で、クライアントにコピーして下さい。クライアント上の代理 証明書は、/tmp/x509up\_uUID (UIDは、クライアント上の user id 番号)で、permission を 600 として下さい。代理証明書の有効期間内、JLDGを利用できます。(grid-proxy-init は不要。)

# 6 問い合わせ先

本連携システムに関する問い合わせは、JLDG 管理者グループ (jldgop[AT]jldg.org) に お願いします。本システムは、HPCIの資源ではありませんので、HPCI ヘルプデスクへ の問い合わせは、しないで下さい。

## 7 謝辞

本連携システムの構築は、HPCIシステム利用研究課題『HPCI共用ストレージ・JLDG 連携』(課題番号 hp120108)により行われました。また、システムの機器設置・維持管理 に、文部科学省 HPCI 戦略プログラム分野5「物質と宇宙の起源と構造」の課題「計算科 学推進体制構築 研究支援体制による高度化支援利用」(hp120287,hp130027)、および計算 基礎科学連携拠点のサポートを受けています。ここに記して、感謝します。

# A ログイン環境の構築

連携システムホストにログインする環境を新たに構築する場合、対象ホストが RedHat 系で、管理者権限をお持ちであれば、HPCI ログインマニュアルに書かれた方法より簡便 に、環境構築できます。

## A.1 時計合わせ

ログイン元計算機の時刻が正確でないと、GSI 認証で不具合が生じる場合があります。 ntp 等を導入して下さい。

#### A.2 Globus Toolkit のインストール

Globus のリポジトリをインストールします。

http://toolkit.globus.org/toolkit/downloads/latest-stable/

の "Globus repository configuration files" から、お使いの OS に対応したリポジトリをイン ポートして下さい。CentOS 6 の場合

# rpm -Uvh http://toolkit.globus.org/ftppub/gt5/5.2/5.2.5/installers/repo/ Globus-5.2.stable-config.centos-6-1.noarch.rpm

次に、必要なパッケージをインストールします。

# yum install gsi-openssh-clients

# yum install globus-proxy-utils

後者は必須ではありませんが、代理証明書の確認に使用するツールがインストールされま すので、インストールしておく事をお勧めします。

## A.3 HPCI CA局証明書のインストール

HPCI ログインマニュアル (資料 [3]) 『3.2. Globus Toolkit のインストール手順』の『(4) 信頼できる CA の設定』に従って、HPCI CA 局証明書を所定の場所に格納します。マニュ アルでは、~/.globus/certificates にインストールする様になっていますが、 /etc/grid-security/certificates にインストールする事をお勧めします。(こうする事 で、各ユーザーが、この作業をする必要がなくなります。)手順は以下の通りです。web browser と端末ソフトを同時に立ち上げて作業して下さい。

# mkdir -p /etc/grid-security/certificates
# cd /etc/grid-security/certificates

```
web browser で、HPCI 認証局 https://www.hpci.nii.ac.jp/ca/ にアクセスし、ペー
ジ下部の『認証局情報』欄の『CA 証明書ダウンロード』をクリックします。一番下の
hpcica.pem.zipにカーソルを合わせ、リンクの URL をコピーして下さい。
```

# wget https://www.hpci.nii.ac.jp/ca/hpcica.pem.zip (URLはペーストして下さい。)

# unzip hpcica.pem.zip

web browser で一つ戻って、『Signing Policy』をクリックし、hpcica.signing\_policy.zip にカーソルを合わせ、リンクの URL をコピーして下さい。

# wget https://www.hpci.nii.ac.jp/ca/hpcica.signing\_policy.zip (URLはペーストして下さい。)

# unzip hpcica.signing\_policy.zip

```
web browser で一つ戻って、『CRLダウンロード (PEM 形式)』にカーソルを合わせ、リ
ンクの URL をコピーして下さい。
```

```
# wget https://www.hpci.nii.ac.jp/ca/hpcica.crl
(URLはペーストして下さい。)
```

```
# mv hpcica.crl 'openssl crl -in hpcica.crl -noout -hash'.r0
```

失効リストを定期的に更新する為、下記のスクリプトを/etc/cron.daily/getHpciCrl.sh に作って下さい。

```
% cat /etc/cron.daily/getHpciCrl.sh
#! /bin/sh
CERTDIR=/etc/grid-security/certificates
SERVER=www.hpci.nii.ac.jp
CRL_CA=hpcica.crl
```

```
/usr/bin/wget -P $CERTDIR http://$SERVER/ca/$CRL_CA
HASH_CA='/usr/bin/openssl crl -in $CERTDIR/$CRL_CA -noout -hash'
/bin/mv $CERTDIR/$CRL_CA $CERTDIR/${HASH_CA}.r0
```

#### A.4 HPCI計算機資源へのログインテスト

ユーザー権限で、HPCI 計算機資源へのログインテストを行います。

#### A.4.1 HPCI 電子証明書の発行

HPCI電子証明書を発行していない場合は、HPCIログインマニュアル (資料 [3])の『2.1. 電子証明書の発行手順』に従って、電子証明書を発行して下さい。以下は手順の概略です。 (はじめて電子証明書を発行する際は、必ず HPCIログインマニュアルを参照して下さい。 以下は、再発行時のメモとして、参照下さい。)

https://portal.hpci.nii.ac.jp/ にアクセス

HPCI 認証フェデレーション プライマリセンター選択画面 が表示される プライマリセンターを選択する

プライマリセンターログインページで HPCI アカウントでログインする

HPCI 証明書発行システムメニュー が表示される

電子証明書発行を選択する

電子証明書発行画面で、パスフレーズを入れ、発行ボタンを押す

電子証明書の発行完了画面が表示される

#### A.4.2 代理証明書の発行とダウンロード

代理証明書は、有効期限の短い、電子証明書の写しです。HPCI 共用ストレージを利用 したり、HPCI 計算機資源に GSI 認証でログインしたり、JLDG との連携システムを利用 する際の認証に用いられます。電子証明書本体は使いません。代理証明書の有効期限が切 れ、再度利用する際には、本節の手順を再度行う必要があります。

代理証明書の使いかたは幾つかありますが、ここでは、代理証明書をダウンロードして (ログイン元計算機に置いて)利用する方法を示します。代理証明書のダウンロード法につ いても、HPCI ログインマニュアルを参照して下さい。以下は、手順の概略です。

HPCI 証明書発行システムメニューを表示する(上記の手順を参照)

メニュー画面で、代理証明書発行・ダウンロードを選択する

ダウンロードラジオボタンを選択し、パスフレーズ、有効期限を入力し、ダウンロード 代理証明書を保存する。保存先は、

/tmp/x509up\_uUID (UIDはそのマシンの user id 番号) 代理証明書のパーミッションを 600 に変更する

代理証明書が正しくダウンロードできている事は、grid-proxy-info で確認できます。

#### A.4.3 HPCI計算機資源へのログインテスト

ご自身の HPCI 利用課題で利用可能な計算機資源に、GSI 認証でログインできる事を確認します。

#### HPCI共用ストレージを使える場合

% gsissh -p 2222 hpcieast-p01.cspp.cc.u-tokyo.ac.jp

K computer を使える場合

% gsissh -p 2222 k.aics.riken.jp

その他の HPCI シングルサインオンをサポートしている計算機資源へのログインテスト でも構いません。

#### A.4.4 HPCI共用ストレージの利用テスト

この時点で、HPCI共用ストレージが利用できる事を確認しておく事をお勧めします。東 京大学情報基盤センター提供クライアントにログインして、マウントしてみて下さい。

% gsissh -p 2222 hpcieast-p01.cspp.cc.u-tokyo.ac.jp (クライアントヘログイン) % mount.hpci

- % df
- % umount.hpci

/gfarm/課題 ID/ユーザー名 で HPCI 共用ストレージがマウントされます。

HPCI 共用ストレージの利用については、『HPCI 共用ストレージ利用マニュアル』(資料 [4]) を参照して下さい。なお、HPCI 電子証明書を発行した後、HPCI 共用ストレージを利 用できる様になるまで、1日程度時間が掛かる場合があります。

## A.5 KEK CA局証明書のインストール

本連携システムのホスト jldghpci.ccs.tsukuba.ac.jp は、KEK CA 局発行のホスト 証明書を用いています。この為、ログイン元計算機に、KEK CA 局証明書のインストールが 必要です。KEK GRID CA Web Repository http://gridca.kek.jp/から、ページ下部の 『CA Certificate』、『CA Signing Policy』、『CRL』を /etc/grid-security/certificates に保存します。

```
# cd /etc/grid-security/certificates
```

```
# wget http://gridca.kek.jp/repository/617ff41b.0
```

```
# wget http://gridca.kek.jp/repository/617ff41b.signing_policy
```

```
# wget http://gridca.kek.jp/repository/617ff41b.r0
```

OpenSSLのバージョンを確認して下さい。openssl version で確認できます。バージョンが 1.0.0 以降の場合、証明書のハッシュ値(上の例では、617ff41b)がダウンロードしたものと異なります。以下を実行して下さい。

- # ln -s 617ff41b.0 2f2f573f.0
- # ln -s 617ff41b.signing\_policy 2f2f573f.signing\_policy
- # ln -s 617ff41b.r0 2f2f573f.r0

失効リストの自動更新の為、以下のスクリプトを/etc/cron.daily に置いて下さい。

```
% cat /etc/cron.daily/getKEKCrl.sh
#! /bin/sh
CERTDIR=/etc/grid-security/certificates
KEKCA=617ff41b
CRLWGT=http://gridca.kek.jp/repository/617ff41b.r0
```

/usr/bin/wget -0 \$CERTDIR/\$KEKCA.r0 \$CRLWGT

#### A.6 連携システムホストへのログインテスト

ユーザーとして作業して下さい。HPCI 電子証明書発行システムからご自身の代理証明 書をダウンロードし、所定の場所に配置して下さい。(手順は、アペンディクス A.4.2 を参 照。)

連携システムホストヘログインしてみて下さい。

% gsissh jldghpci.ccs.tsukuba.ac.jp

さらに、連携システムホスト上で、

% grid-proxy-info

を実行して見て下さい。エラー無く代理証明書情報が表示されれば、連携システムホスト へ、代理証明書が移譲されています。

# 資料

- [1] http://www.jldg.org/jldg/Tebiki/tebiki.pdf
- [2] https://www.hpci-office.jp/entry から、HPCI-ID 登録情報の確認へと進んで下さい。
- [3] https://www.hpci-office.jp/ の『利用者のページ』の『マニュアル』にあります
- [4] https://www.hpci-office.jp/の『利用者のページ』の『マニュアル』にあります